# Online Banking User Manual

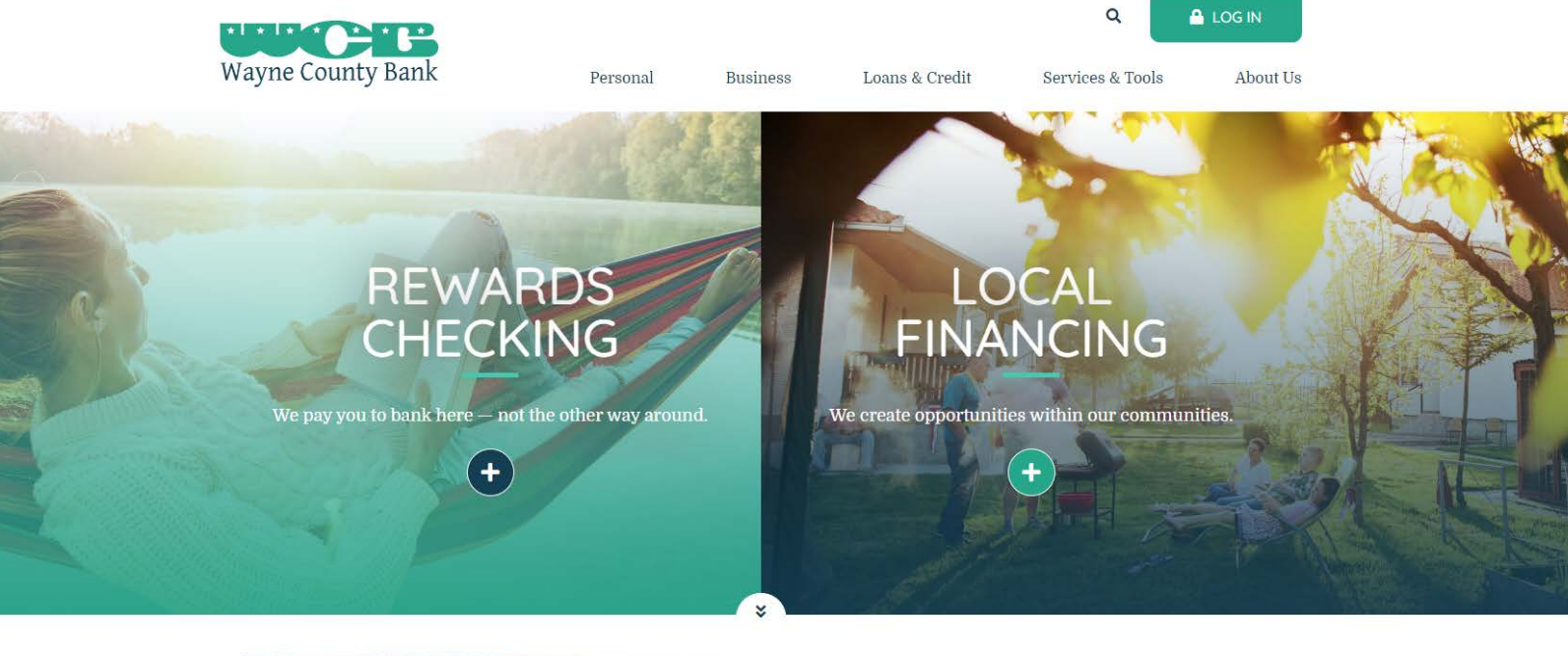

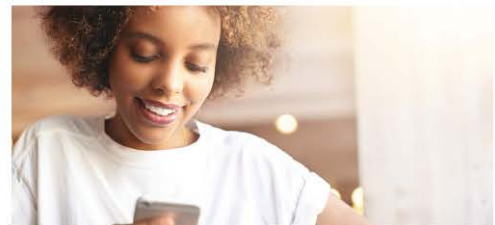

# Open an Account

Begin your relationship with us from home. Open your checking or savings account online in just minutes.

GET STARTED

Wayne County Bank © 2020 216 S High St Waynesboro, TN 38485 (931) 722-5438

www.waynecountybank.com

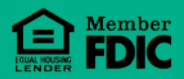

# Table of Contents

| Online           | Banking Enrollment        | 2 |  |  |
|------------------|---------------------------|---|--|--|
| Initia           | I Login Process           | 3 |  |  |
| 1)               | Change Your Password      | 3 |  |  |
| 2)               | Answer Security Questions | 4 |  |  |
| 3)               | Explore                   | 4 |  |  |
| Online           | Banking Interface         | 5 |  |  |
| Acc              | ount Overview             | 5 |  |  |
| Bill Pay6        |                           |   |  |  |
| Statements7      |                           |   |  |  |
| Transfer Funds9  |                           |   |  |  |
| Order Checks9    |                           |   |  |  |
| Change Address10 |                           |   |  |  |
| Alerts10         |                           |   |  |  |
| Preferences11    |                           |   |  |  |
| Message Center12 |                           |   |  |  |

| <b>Security</b> 13           |
|------------------------------|
| Change Password13            |
| Security Questions14         |
| Google Authenticator15       |
| Let's Talk Security16        |
| Frequently Asked Questions17 |

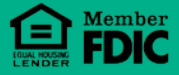

# **Online Banking Enrollment**

Welcome to the new look and feel for Wayne County Bank's online banking services. This manual is intended to give insight to the new features of the online banking and provide a how-to guide to those same great services you are already accustomed to.

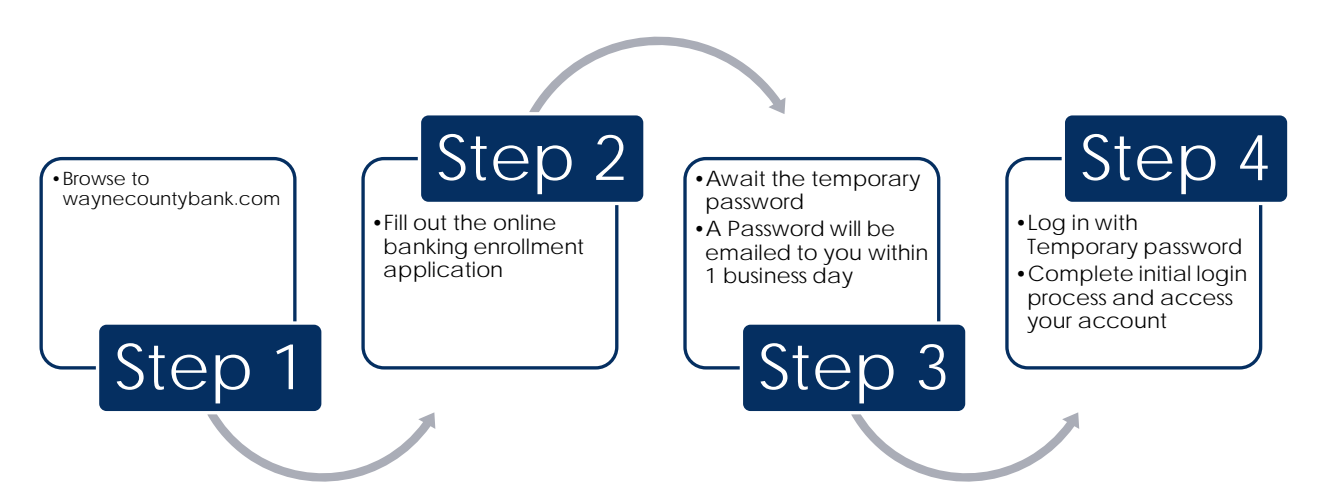

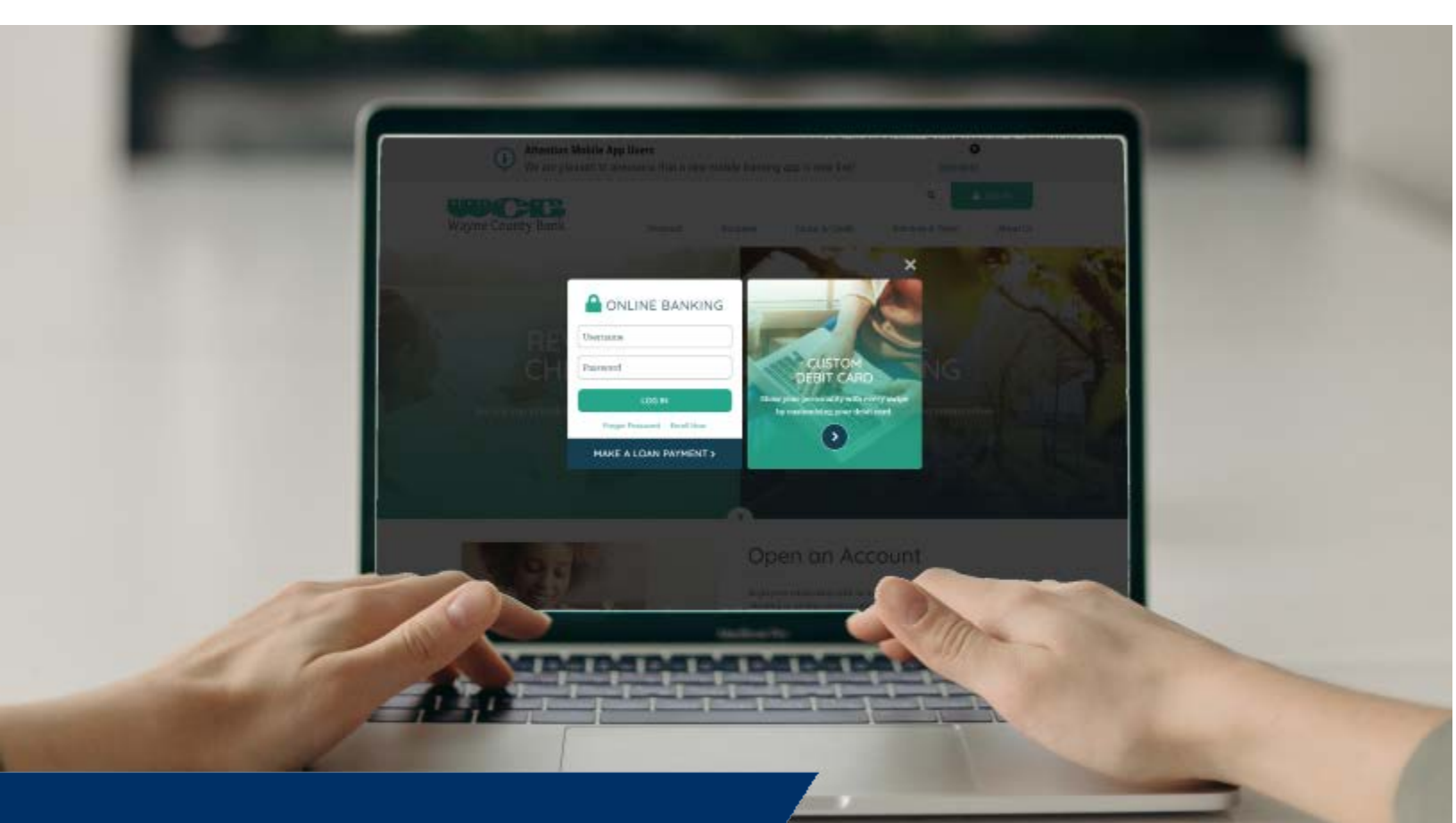

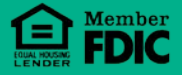

© Wayne County Bank 2020

# Initial Login Process

| Real Providence in the second second s |                            | ×                                                                         | A STATE      |
|----------------------------------------------------------------------------------------------------|----------------------------|---------------------------------------------------------------------------|--------------|
| RE                                                                                                    | ONLINE BANKING             |                                                                           |              |
|                                                                                                    | Username                   |                                                                           |              |
| Win pay you in banks                                                                                                    | Password                   | CUSTOM<br>DEBIT CARD                                                      |              |
|                                                                                                    | LOG IN                     | Show your personality with every swipe<br>by customizing your debit card. |              |
|                                                                                                    | Forgot Password Enroll Now | 0                                                                         | A CONTRACTOR |
|                                                                                                    | MAKE A LOAN PAYMENT >      |                                                                           |              |
|                                                                                                    |                            |                                                                           |              |

Once a temporary password has been received, it is now time to login. Unless otherwise noted, your username will be what was requested on the enrollment application.

## 1) CHANGE YOUR PASSWORD

| Your password must meet the for<br>x Contain a minimum of 8 character<br>x Contain at least one letter and on<br>x Contain at least one special character | illowing requirement(s):<br>irs.<br>ie number.<br>acter (i.e. punctuation) |
|----------------------------------------------------------------------------------------------------|----------------------------------------------------------------------------|
| Angle brackets (< and >) are                                                                                                    | not allowed in passwords.                                                  |
| Enter your user identification and your c                                                                                                    | urrent password in the first two entry fields.                             |
| Your Username:                                                                                                    |                                                                            |
| Your Current or Temporary Password                                                                                                    | d:                                                                         |
| Now enter your new password in both of                                                                                                    | the following entry fields. You must enter your new password               |
| Your New Password:                                                                                                    |                                                                            |
| Confirmation:                                                                                                    |                                                                            |
| Change Password                                                                                                    |                                                                            |

The "Change Password" page will be presented upon your initial login.

### Password Requirements

- Contain a Minimum of 8
   Characters
- Contain at least one letter and one number
- Contain at least one special character

## 2) ANSWER SECURITY QUESTIONS

Security questions will be presented once you have changed your password. These questions provide multi-layered security for the online banking platform.

This is a **one-time** process.

Choose **5** questions to answer. These can be edited later through your online banking security settings.

This is your list of secondary security questions and answers. Please provide the ans you login. Click on any question to add, change or remove the answer to that questi answer.

A minimum of 5 questions must have answers. You currently have 5.
 You may create/answer up to 3 custom questions. You currently have 0.

#### Show Answers Create Custom Question

| Question                                               |
|--------------------------------------------------------|
| How many states have you visited?                      |
| What breed of dog do you like best?                    |
| What color was your first car?                         |
| What is your favorite game?                            |
| What is your favorite movie?                           |
| What is your favorite song?                            |
| What is your favorite vacation spot?                   |
| What was the name of the hospital where you were born? |
| What was the name of your first pet?                   |
| What was your first car?                               |
| Where did you meet your spouse?                        |
| Where does your nearest sibling live?                  |
| Who is your favorite celebrity?                        |
| Who is your favorite television character?             |
| Who was your favorite teacher?                         |
|                                                        |

Showing 1 to 15 of 15 entries

## 3) EXPLORE

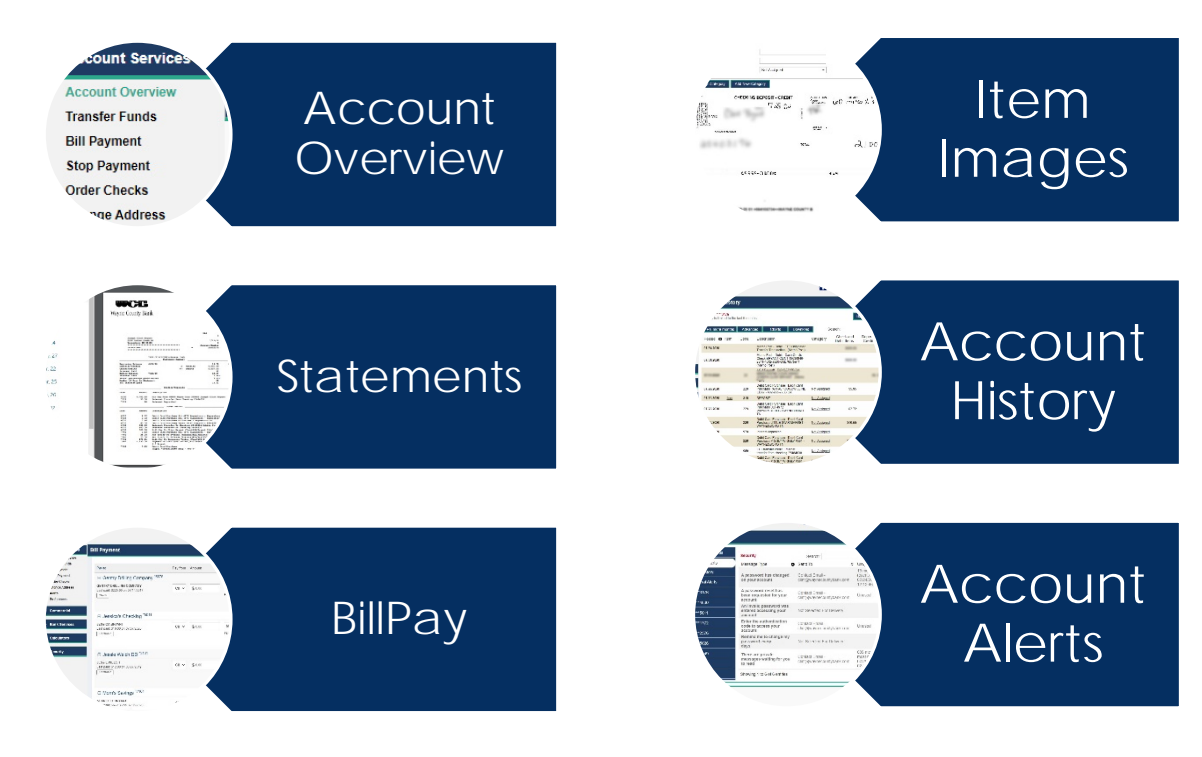

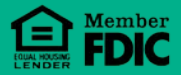

# **Online Banking Interface**

# Account Overview

| Y<br>C<br>le<br>Y<br>a<br>fe<br>O<br>S | ou will have a "Quick<br>Options" menu on the<br>of side of your screen.<br>ou will be able to<br>ccess all of the<br>eatures and options of<br>ur online banking<br>ystem from this menu.                                                                                                    | The "Account Overview"<br>section creates a convenient<br>summary page for all of your<br>accounts.<br>Notic<br>Toolb<br>This fe<br>preloa<br>widge<br>Messa<br>and T |           | Notice<br>Toolba<br>This fe<br>preloa<br>widge<br>Messa<br>and Tr | e the "Widgets<br>ar" on the right.<br>eature comes<br>aded with<br>ets such as Alerts,<br>ages, Statements,<br>Transfer Funds. |                                                          |           |
|----------------------------------------|----------------------------------------------------------------------------------------------------|----------------------------------------------------------------------------------------------------|-----------|-------------------------------------------------------------------|----------------------------------------------------------------------------------------------------|----------------------------------------------------------|-----------|
| Wayne County Bank Citi                 | 2 COS<br>2 A Strange<br>2 A Strange |                                                                                                    |           |                                                                   | <b>A</b> H                                                                                                    | ome 💌 Message 🕞 Log                                      | Off       |
| Account Service                        | ces Account Overview                                                                                                    |                                                                                                    |           |                                                                   | +                                                                                                    | Alerts                                                   | ¢         |
| Account Overview                       | Announce Manual Mayard                                                                                                    |                                                                                                    |           |                                                                   | ¢                                                                                                    | <u>******0000 - 0.00</u>                                 | No Alert  |
| Bill Payment                           | Checking and Savings Accounts                                                                                                    | Current                                                                                                    | Available | 9                                                                 |                                                                                                    | Manage Alerts                                            | <b>\$</b> |
| Stop Payment                           | annuals Charling                                                                                                    |                                                                                                    | -         |                                                                   | • 🗊 ≐                                                                                                    | Needs Confirmation                                       | ŧ         |
| Order Checks                           |                                                                                                    |                                                                                                    |           |                                                                   |                                                                                                    | There are no outstanding transactions r<br>confirmation. | needing   |
| Alerts                                 | Church Standings                                                                                                    | 801.02                                                                                                    | 80.42     | 0 🗉 🖪 🛔                                                           | ÷                                                                                                    | Messages                                                 | ŧ         |
| Preferences                            | Collin Reinings                                                                                                    | Aug. 2010. 101                                                                                                    |           |                                                                   | <u></u>                                                                                                    | Tips For Avoiding COVID-19 Rel                           | Ŕ         |
| ▸ Commercial                           |                                                                                                    |                                                                                                    |           |                                                                   |                                                                                                    | Informational Message                                    | Ŕ         |
|                                        | Brandorts Savrige                                                                                                    | 80,772.04                                                                                                    | 81,772.94 | 0 🗉 🎞 🛔                                                           | ÷                                                                                                    | Information about Mobile Check                           |           |
| <ul> <li>Bank Services</li> </ul>      |                                                                                                    |                                                                                                    |           |                                                                   |                                                                                                    | Cyber Security Awareness                                 | <u></u>   |
|                                        | Add an Account                                                                                                    |                                                                                                    |           |                                                                   |                                                                                                    | • You have 17 messages.                                  | \$        |
| Calculators                            |                                                                                                    |                                                                                                    |           |                                                                   |                                                                                                    | Transfer Funds                                           | ŧ         |
| Security                               |                                                                                                    |                                                                                                    |           |                                                                   |                                                                                                    | Scheduled: All Accounts                                  |           |
| Coounty                                |                                                                                                    |                                                                                                    |           |                                                                   |                                                                                                    | ♥ View all.                                              | ÷         |
| FDIC ENT                               |                                                                                                    |                                                                                                    |           |                                                                   |                                                                                                    | ≉ Pin more widgets                                       | ·         |

#### **QUICK ACCESS ICONS**

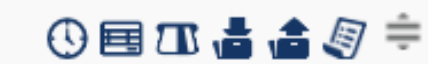

Account History; Account Summary; Pending/Memo Post; Transfer To; Transfer From; Statements; Drag to Re-order

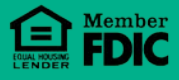

# Bill Pay

Step 1: Setup your new bill pay product.

Users are required to enroll and agree to the bill pay Terms and Conditions upon the first-time using bill pay.

The bill pay enrollment can be completed while logged in on online banking.

#### Wayne County Bank

Get started with Free BillPay

| * Required field                                                                                                    |                  |
|----------------------------------------------------------------------------------------------------|------------------|
| Personal information                                                                                                    |                  |
| First name *                                                                                                    |                  |
|                                                                                                    |                  |
|                                                                                                    |                  |
| Create an account                                                                                                    |                  |
| Challenge phrase *                                                                                                    |                  |
| Choose a challenge phrase                                                                                                    | ~                |
| Challenge response *                                                                                                    |                  |
|                                                                                                    |                  |
|                                                                                                    |                  |
|                                                                                                    | ⊖ Print          |
| Introduction:<br>This is your bill paying agreement with Wayne County Bank.                                                                                                    |                  |
| You may use Wayne County Bank's bill paying service to direct Wayne County Bank to make pa<br>from your designated checking account to the "Payees" you choose in accordance with this agre | yments<br>ement. |
|                                                                                                    | oc and           |

Please notify me of account updates, benefits, or offers via email.

#### Step 2: Add a Payee

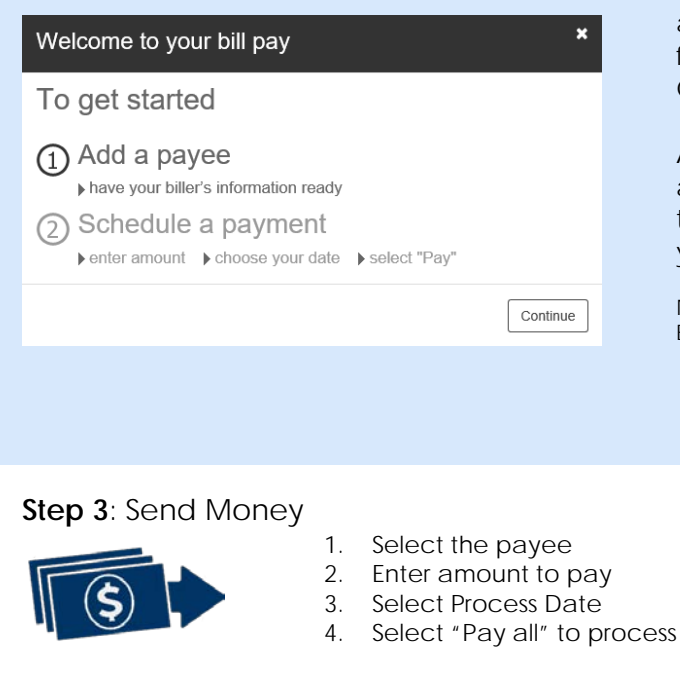

When adding a payee, all fields with an asterisk (\*) beside it must be filled out for the form to process. This includes Name, Zip Code, Address, City, and State.

Also, make sure that you choose the account that you want the money transferred from. The setup wizard will help you complete the form.

Note: Be sure to fill out all addresses in their entirety. Example:

123 Main Street

🗶 123 main ST.

Note: **Electronic** payments are processed via ACH and take 3 business days to complete

**Check** payments are sent via mail and rely solely on the Postal Service for delivery.

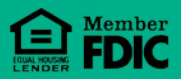

# Statements

If this is your first time accessing your statements electronically, you will need to accept the E-Statement Agreement and enter the generated Key Code.

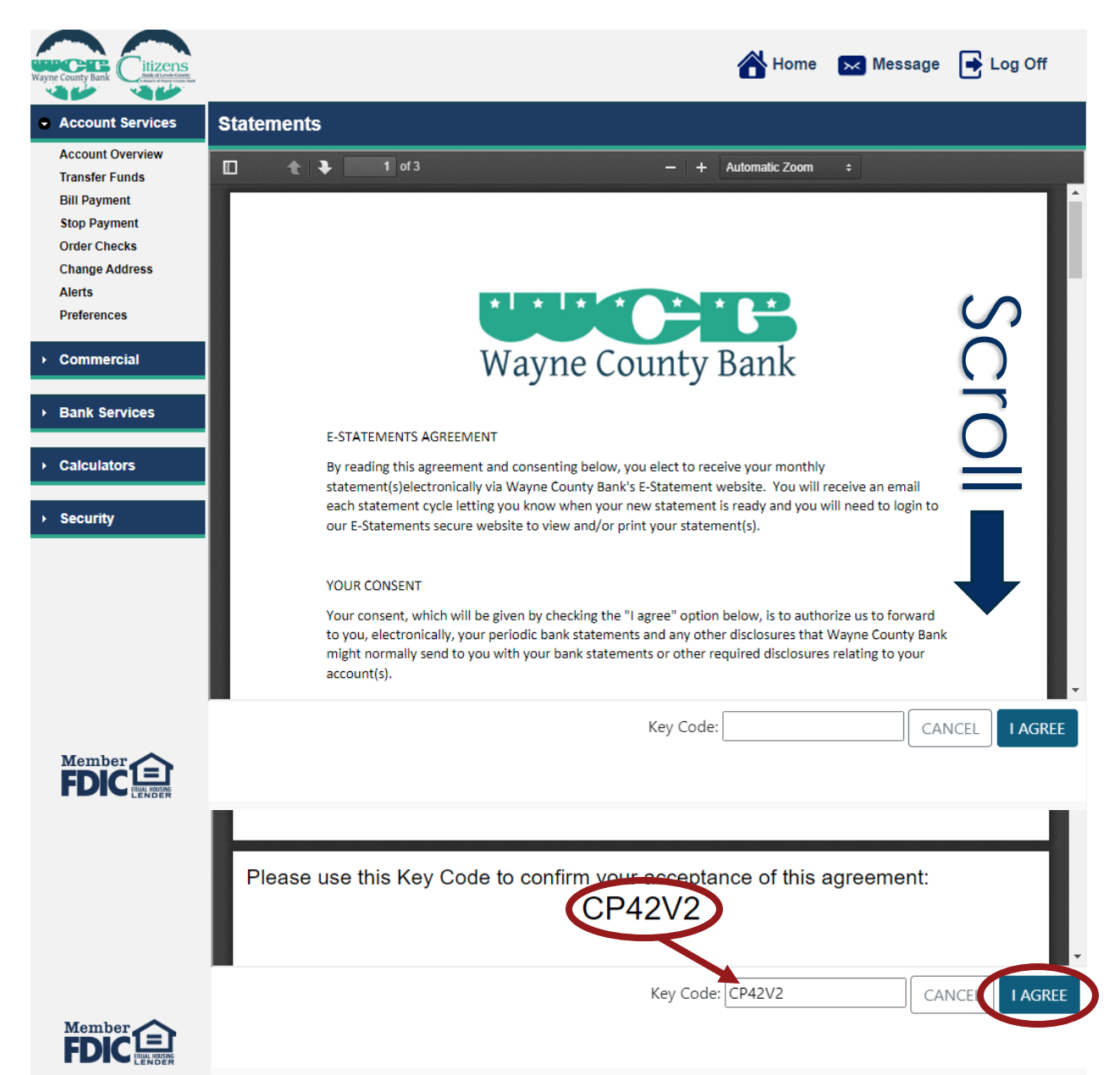

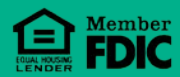

Once the E-Statement Agreement has been accepted, you will then be directed to the statement screen for the selected account.

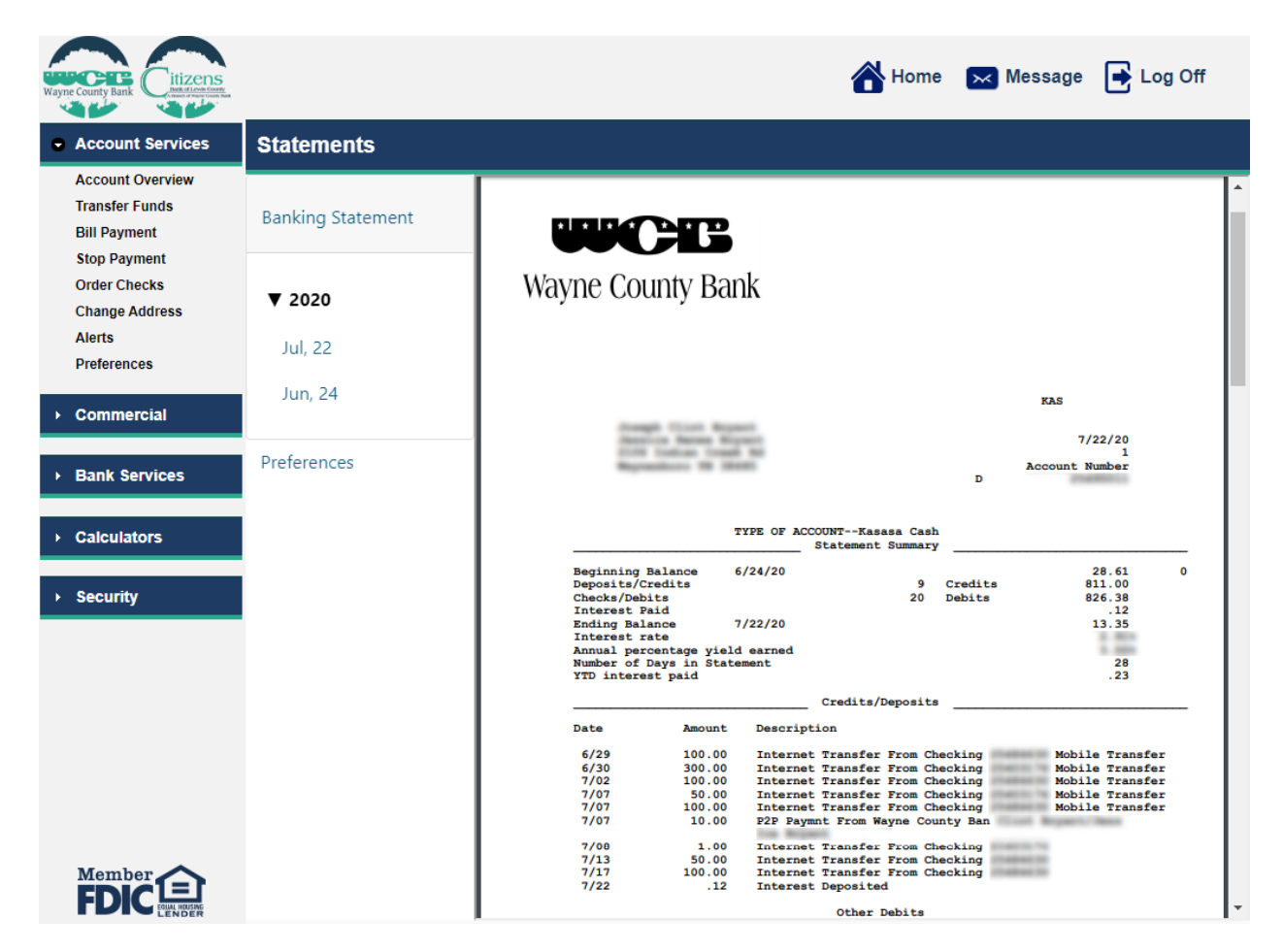

# **STATEMENT OPTIONS**

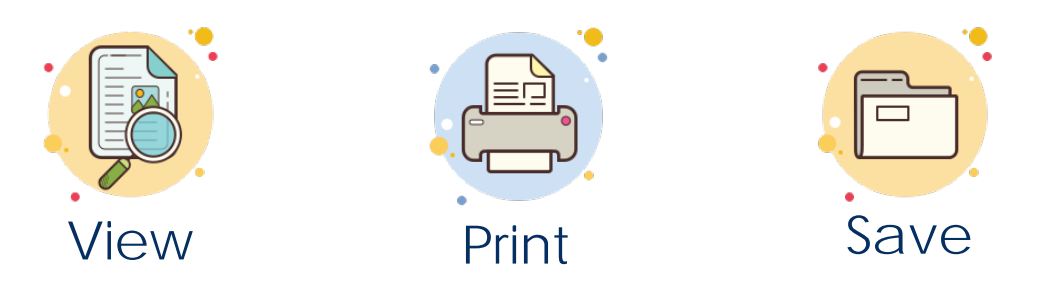

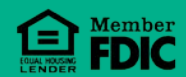

© Wayne County Bank 2020

From the "Transfer Funds" tab you will be able to transfer funds from one account to another.

- 1) Select your "To" and "From" accounts.
- 2) Specify Transfer Amount
- 3) Click "Continue"
- 4) Done! Your transaction will post immediately!

Note: You can also set a recurring transfer from the "Transfer Frequency" drop-down list.

| Transfer Funds          |                                                  |
|-------------------------|--------------------------------------------------|
| Account Funds Transfer  | View History View Scheduled Needing Confirmation |
| From Account:           | ***** (\$11.56) 🗸                                |
| To Account:             | ***** (\$63.62) <b>v</b>                         |
| Transfer Amount:        | 10.00                                            |
| Description (Optional): |                                                  |
| Transfer Date:          | 08/05/2020                                       |
| Transfer Frequency:     | Single 🗸                                         |
| Share with Group:       |                                                  |
| Continue                | Create Account Funds Transfer                    |

# Order Checks

| Order Checks     |              |                        |   |                      |
|------------------|--------------|------------------------|---|----------------------|
| Check Reorder    | View History | Needing Confirmation   |   |                      |
| Account Number:  |              | ****                   | ~ |                      |
| Starting Number: |              |                        |   |                      |
| Quantity:        |              | 1 Order ( 100 Checks ) | ~ |                      |
| Shipping Method: |              | US Mail, Third Class   | ~ |                      |
| Style:           |              | Wallet                 | ~ |                      |
| Cover:           |              | No New Cover           | ~ |                      |
| Continue         |              |                        |   | Create Check Reorder |

The Order Checks module allows you to place your check order directly from online banking!

Specify the starting check number and quantity. Expect your checks in the mail within 7-10 business days.

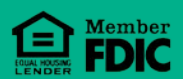

| Change Address         | /iew History | Needing Confirmation    |   |  |
|------------------------|--------------|-------------------------|---|--|
| Address Change For:    |              | Annual Checking         | ~ |  |
| Name:                  |              | mana Neves Buart        |   |  |
| Address:               |              | 2108 Indian Credit Road |   |  |
|                        |              |                         |   |  |
| City, State, ZIP Code: |              | manualuo 76 Malli       |   |  |
| Home Phone:            |              |                         |   |  |
| Business Phone:        |              |                         |   |  |
| Cell Phone:            |              | 10010.722-00100         |   |  |

The "Change Address" module allows you to update your mailing address and view your past address changes.

Note: All address changes are manually entered by a WCB Employee. This feature does not update the address in real-time.

# Alerts

Account alerts can be set for each account.

Keep tabs on...

- Balance -Thresholds
- Unauthorized -Debits
- Transfers -
- Password Change \_
- Etc... \_

| ns             |                                             |                              |           |
|----------------|---------------------------------------------|------------------------------|-----------|
| anage Contacts | Search <sup>.</sup>                         |                              |           |
| ecurity Alerts | Message Type                                | Send To                      | ≎ Usage ≎ |
| ert History    | A credit of \$ has been processed           | Not Selected For<br>Delivery |           |
| eneral Alerts  | A credit over \$ has been<br>processed      | Not Selected For<br>Delivery |           |
| ***            | A debit of \$ has been processed            | Not Selected For<br>Delivery |           |
| ***            | A debit over \$ has been<br>processed       | Not Selected For<br>Delivery |           |
| ***            | A transfer over the amount \$<br>has posted | Not Selected For<br>Delivery |           |
|                | Account courtesy balance every<br>days      | Not Selected For<br>Delivery |           |
|                | Check number has cleared                    | Not Selected For<br>Delivery |           |
|                | Transaction Created                         | Not Selected For<br>Delivery |           |
|                | Transaction Needs Confirmation              | Not Selected For<br>Delivery |           |
|                |                                             | Not Selected For             |           |

Transaction Needs Signature

# Preferences

The "Preferences" module allows you to customize your online banking experience.

| Preferences                        |                                                                                                    |  |  |  |
|------------------------------------|----------------------------------------------------------------------------------------------------|--|--|--|
| General *****                      | *****                                                                                                    |  |  |  |
| Account Owner                      |                                                                                                    |  |  |  |
| inner a Renau Broast               |                                                                                                    |  |  |  |
| Account Preferences for Kasasa Cas | sh                                                                                                    |  |  |  |
| Account Nickname:                  | Lincols and Checklerg                                                                                                    |  |  |  |
| Hide this Account:                 |                                                                                                    |  |  |  |
| History Display Depth:             | 50 Days 🗸                                                                                                    |  |  |  |
| History Display Order:             | Oldest First   Newest First                                                                                                    |  |  |  |
| Display D/L Indicator:             |                                                                                                    |  |  |  |
| Use Categories:                    |                                                                                                    |  |  |  |
| Register Colors:                   | #D0D0D0 08/05/2020 Sample Description 0.00                                                                                                    |  |  |  |
|                                    | #FEFEFE 08/05/2020 Sample Description 0.00                                                                                                    |  |  |  |
| Use General Preferences:           | This account has its own preferences, to revert to the General<br>Preferences check the box to the left and click "Save Changes".                     |  |  |  |
| Save Changes                       |                                                                                                    |  |  |  |
|                                    |                                                                                                    |  |  |  |
| Account Nickname                   | Customize the account name                                                                                                    |  |  |  |
| Hide this Account $\checkmark$     | <ul> <li>Account will be hidden from view</li> </ul>                                                                                                  |  |  |  |
| History Display Depth              | •Set how much history to display                                                                                                    |  |  |  |
| History Display Order              | <ul> <li>Allows you to choose if you want to view your history from<br/>oldest to newest (ascending) or newest to oldest<br/>(descending).</li> </ul> |  |  |  |
| Use Categories                     | <ul> <li>Allows the account transactions to be sorted into specific groups.</li> </ul>                                                                |  |  |  |
| Register Colors                    | •Specify how the history will be displayed on each account.                                                                                           |  |  |  |
| Use General<br>Preferences         | • Check the box and click "Save Changes" to revert back to the default account settings.                                                              |  |  |  |

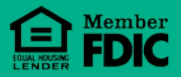

# Message Center

| Wayne County Bank |           |                  | 삼 Home                                       | 🗙 Message 📑 Log Off |
|-------------------|-----------|------------------|----------------------------------------------|---------------------|
| Account Services  | Message C | enter            |                                              | ^                   |
| ▶ Commercial      | Received  | Sent             |                                              |                     |
| Bank Services     | \$        | From \$          | Search:                                      | ≎ Received ≎        |
| Message Center    | <u>i</u>  | Customer Support | Tips For Avoiding COVID-19 Related Scams     | 06/17/2020 09:03:13 |
| ➤ Calculators     | <u>î</u>  | Customer Support | Informational Message                        | 12/31/2019 12:44:53 |
| → Security        | <u>î</u>  | Customer Support | Information about Mobile Check Deposit Fraud | 04/04/2019 09:03:12 |
|                   | ŵ 🖻       | Customer Support | Cyber Security Awareness                     | 11/15/2018 15:19:21 |
|                   | <u>i</u>  | Customer Support | ATM Safety                                   | 06/11/2018 08:56:44 |
|                   | <u>i</u>  | Customer Support | Watch Out For Hurricane Harvey Scams!        | 08/31/2017 13:50:08 |
|                   | <u>i</u>  | Customer Support | Informational Message on fraud prevention    | 03/06/2017 10:47:20 |
|                   | <u>i</u>  | Customer Support | Stay Away From Scams: Informational Message  | 11/18/2016 10:34:52 |
|                   | <u>i</u>  | Customer Support | Debit Card Security Tips                     | 06/22/2016 10:11:03 |
| FDIC              | <u>i</u>  | Customer Support | Internet Security                            | 09/01/2015 08:13:57 |
|                   | _ Ê       | Customer Support | Informational Message                        | 04/14/2015 13:43:14 |

Send and Receive messages securely to the bank using your Message Center provided within online banking.

# HOW TO SEND A MESSAGE

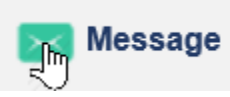

Click the "Message" button in the top right corner to begin.

Enter a Subject and content in the Message body to submit your secure message. Click the "Send" button to complete the send process.

| Secure Message            |                  | ×                            |
|---------------------------|------------------|------------------------------|
|                           |                  | Created: 08/25/2020 09:40:26 |
| To:                       | Customer Support |                              |
| From:                     |                  |                              |
| Subject:                  | I                |                              |
| Attachment:               |                  | Browse                       |
|                           |                  | (file size limit: 10 MB)     |
| -type message here-       |                  |                              |
| Maximum characters: 32000 | Remain: 32,000   | Close Send                   |

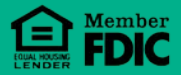

# Change Password

The Change Password module is where you can change your password. It is a good idea to change your password occasionally for advanced protection.

| <ul> <li>Your password must meet the f</li> <li>Contain a minimum of 8 charact</li> <li>Contain at least one letter and o</li> <li>Contain at least one special charact</li> </ul> | following requirement(s):<br>ers.<br>one number.<br>iracter (i.e. punctuation)            |
|----------------------------------------------------------------------------------------------------|-------------------------------------------------------------------------------------------|
| Angle brackets (< and >) are                                                                                                    | e not allowed in passwords.                                                               |
| Enter your user identification and your                                                                                                    | current password in the first two entry fields                                            |
| our Username:                                                                                                    |                                                                                           |
| our Current or Temporary Passwo                                                                                                    | rd:                                                                                       |
| Now enter your <b>new</b> password in bot<br>password twice to ensure that you do n                                                                                                | h of the following entry fields. You must enter your nev<br>ot mistype your new password. |
| our New Password:                                                                                                    |                                                                                           |
| Confirmation:                                                                                                    |                                                                                           |

# NOTE:

You will need to enter your username along with your current password before entering a new password. Your new password will need to be entered in the "Your New Password" field and the "Confirmation" field. Once all fields are complete, click the "Change Password" button. Your new password will take effect immidiately.

### Password Requirements

- Contain a Minimum of 8 Characters
- Contain at least one letter and one number
- Contain at least one special character

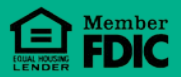

# Security Questions

Security questions add an additional layer of protection to your online banking. The questions are formatted to ask specific identifiers that only you would know. This security feature dramatically increases the difficulty and time for a hacker to steal your information.

| uestions                                                                                                    |                                                                                          |
|----------------------------------------------------------------------------------------------------|------------------------------------------------------------------------------------------|
| This is your list of secondary security questions and answers. Please provide th number of questions. A random question from this list may be presented to yo any question to add, change or remove the answer to that question. You may als <b>Question</b> button to create your own personalized question and answer.<br>• • • • • • • • • • • • • • • | the answers for the required<br>u when you login. Click on<br>so click the Create Custom |
| Show Answers Search:                                                                                                    |                                                                                          |
| Create Custom Question                                                                                                    |                                                                                          |
| Question                                                                                                    | S Answer ♦                                                                               |
| How many states have you visited?                                                                                                    |                                                                                          |
| What breed of dog do you like best?                                                                                                    |                                                                                          |
| What color was your first car?                                                                                                    | (hidden)                                                                                 |
| What is your favorite game?                                                                                                    |                                                                                          |
| What is your favorite movie?                                                                                                    |                                                                                          |
| What is your favorite song?                                                                                                    |                                                                                          |
| What is your favorite vacation spot?                                                                                                    | (hidden)                                                                                 |
| What was the name of the hospital where you were born?                                                                                                    | (hidden)                                                                                 |
| What was the name of your first pet?                                                                                                    | (hidden)                                                                                 |
| What was your first car?                                                                                                    |                                                                                          |
| Where did you meet your spouse?                                                                                                    | (hidden)                                                                                 |
| Where does your nearest sibling live?                                                                                                    |                                                                                          |
| Who is your favorite celebrity?                                                                                                    |                                                                                          |
| Who is your favorite television character?                                                                                                    |                                                                                          |
| Who was your favorite teacher?                                                                                                    |                                                                                          |
| Showing 1 to 15 of 15 entries                                                                                                    |                                                                                          |

# NOTE:

The online banking system requires at least 5 questions to be answered. To set a question, simply click on the question desired, key in your answer, and click "Save."

|         | now many states have you visited? |
|---------|-----------------------------------|
| Answer: |                                   |

**1** Note: This question/answer may not be deleted at this time as you would fall below the minimum number required.

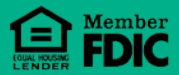

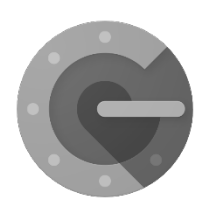

# Google Authenticator

Want to have the ultimate security for your online banking experience? Try enabling an "out-of-band" security solution called "Google Authenticator."

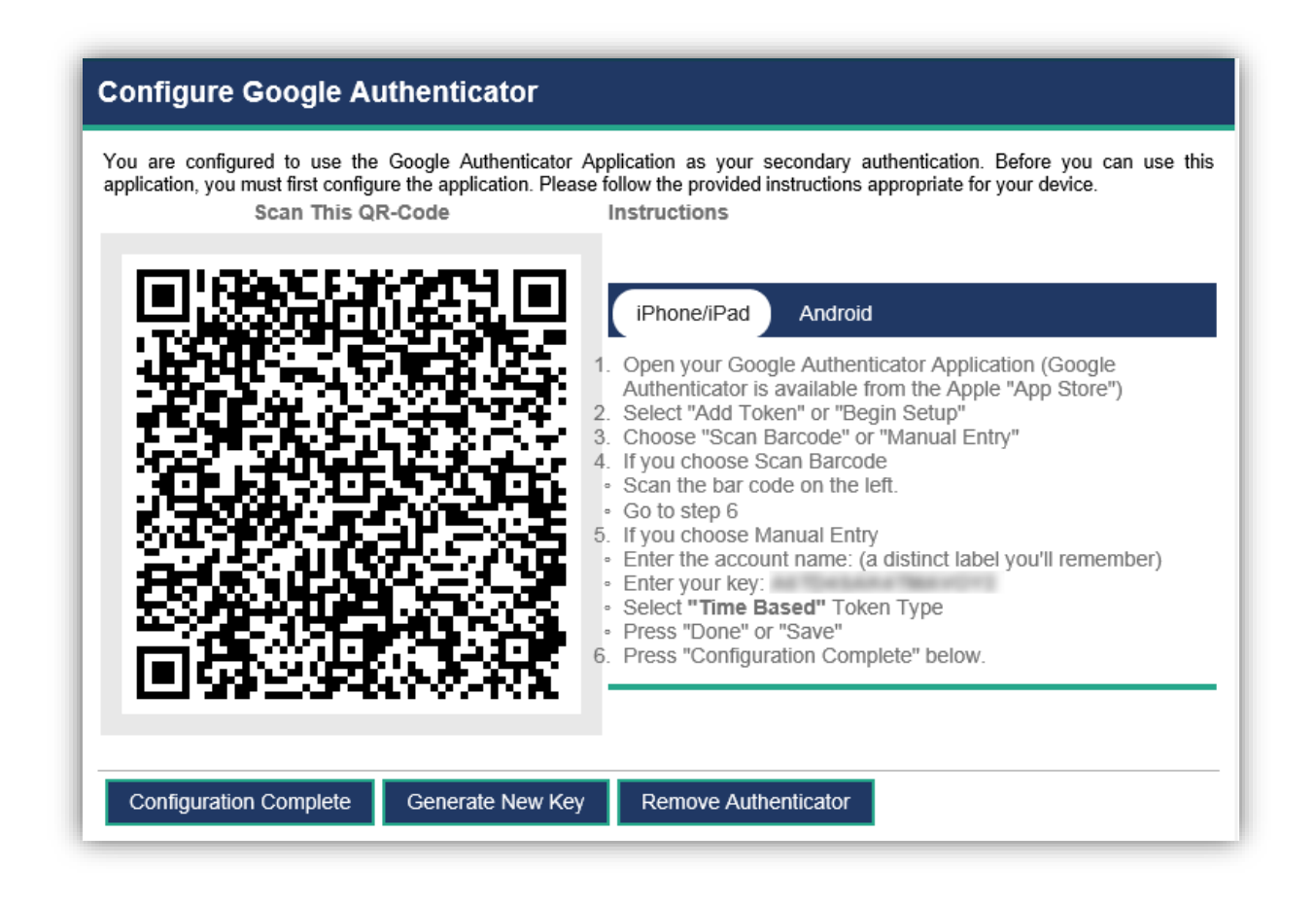

Enabling "Google Authenticator" will allow the online banking service to require a code generated by your mobile device before allowed access to your accounts. This "out-of-band" tokenization feature that provides an extra layer of protection for your online banking.

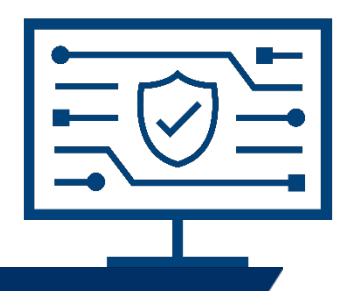

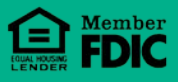

# Let's Talk Security

Here at Wayne County Bank, we strive to provide the utmost security for our customers. With the ever-changing technological world, it is important to implement security features such as complex passwords and anti-virus protection on your computer. These features help ensure protection for your confidential banking information.

#### Anti-Phishing:

Phishing is a way of attempting to acquire information such as usernames, passwords, and credit card details by disguising as a trustworthy entity in an electronic communication. - Wikipedia

There are a few ways in which you can avoid this criminal act.

- 1. Check the address bar for https://
  - This lets you know that you are logging into an encrypted webpage.
    - https://waynecountybank.onlineaurora.c

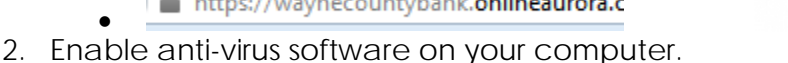

- Anti-virus software helps detect and deter common threats on the World Wide Web
- There are many free anti-virus programs that do a great job in ensuring your internet safety. If you need help choosing an anti-virus program, feel free to contact us here at the WCB IT Dept.
- 3. Update windows regularly.
  - Simply running windows update on a regular basis can play a huge role in stopping cyber attackers. Updates close backdoors on your computer so crooks have a harder time nabbing your confidential information.
- 4. Use caution while surfing the Web.
  - Do not click on any links you are unsure of. If you notice any weird popups, stop immediately and run a scan on your computer.

#### Passwords:

Passwords play a major role in ensuring your security online. Make sure you choose a password that is easy to remember, yet complex enough that hackers will not be able to guess it. You can change your password by logging into your online banking, clicking the Security link on the left, and then clicking on "Change Password." The longer and more complex the password, the harder it is for criminals to hack. Keep this in mind when you are creating your next password.

Note: WCB Password Requirements are as follows:

- Contain at least 8 characters
- Contain at least one letter and one number
- Contain at least one special character

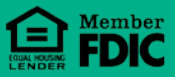

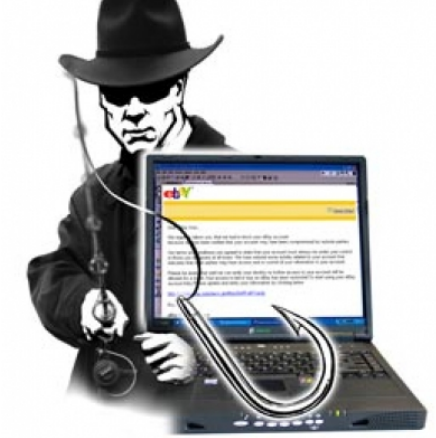

# frequently asked QUESTIONS

#### How do I add, or remove, accounts from my Online Banking?

When you open your account overview you will see the "add accounts" link, here you can add your accounts to your online banking profile. Or Contact the Wayne County Bank Online Banking department at 931-722-5438.

#### I forgot my password. How do I get logged in?

Use the "Forgot Password" option to electronically reset your password, or contact the Wayne County Bank Online Banking department at 931-722-5438. We will be able to reset your password.

#### How do I change my password?

When logged into your online banking, click on the "Bank Services" module on the left side of your screen and then click "Change Password" to change your password.

### What if I have not received my temporary password 2 business days after enrolling?

Contact the Wayne County Bank Online Banking department at 931-722-5438.We will be able to assist you in retrieving your password.

#### Some of my accounts are missing! Can this be fixed?

Contact the Wayne County Bank Online Banking department at 931-722-5438, or submit a secure message with details of the missing accounts. We will be able to add your missing accounts.

Can I use the same username and password for my mobile app and online banking? Yes! Wayne County Bank's mobile app and online banking have now merged and accept a "single-sign on" solution.

#### Can I submit a mobile deposit through online banking?

Not at this time. Please use our mobile app for this handy service.

#### I forgot my security questions. How do I reset those?

Contact the Wayne County Bank Online Banking department at 931-722-5438. We will be able to assist you in resetting your security questions.

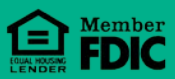